#### Bem-vindo ao Instituto Federal de São Paulo Câmpus Avançado Ilha Solteira Manual do(a) estudante

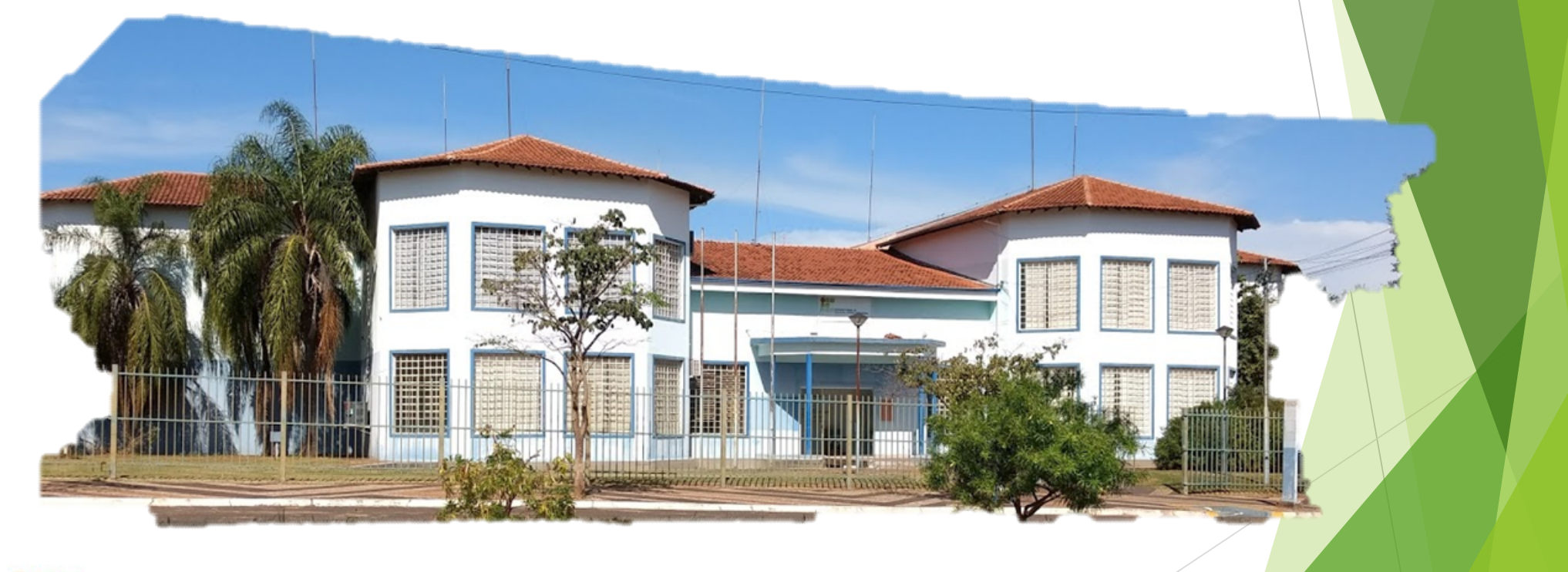

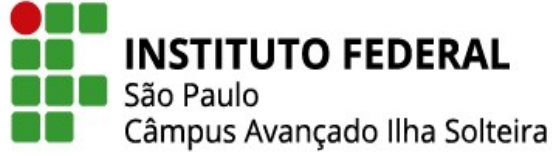

# Índice

- ► Fale conosco
- ► O que é SUAP e como acessá-lo?
- Como criar um e-mail pessoal no Gmail?
- Primeiro acesso do(a) estudante no SUAP
- Esqueci a minha senha do SUAP, e agora?
- Emissão de documentos pelo SUAP
- E-mail Acadêmico ou Institucional
- Como acessar o e-mail acadêmico?
- Esqueci a minha senha do e-mail institucional, e agora?
- Não pude participar da aula síncrona, e agora?
- Como abrir um requerimento no SUAP?
- O que é Moodle e como acessá-lo?
- Quais os critérios de aprovação e reprovação?
- Instrumento Final de Avaliação IFA (Reavaliação)
- Conselho de Classe Deliberativo
- Ainda tem dúvidas?

#### Fale conosco

#### ► Endereço:

Alameda Tucuruí, nº 164 - Zona Norte Ilha Solteira /SP CEP: 15.385-000

#### Telefone e WhatsApp:

(18) 3748-8300

#### ► Site:

https://ist.ifsp.edu.br/site/index.php

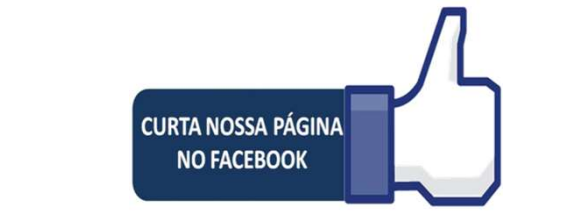

https://pt-br.facebook.com/IFSPISA/

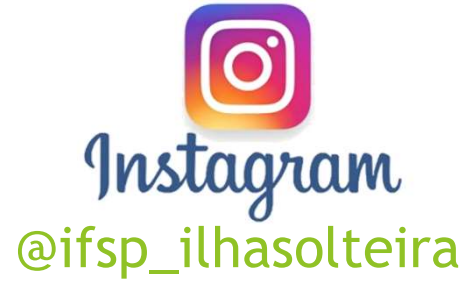

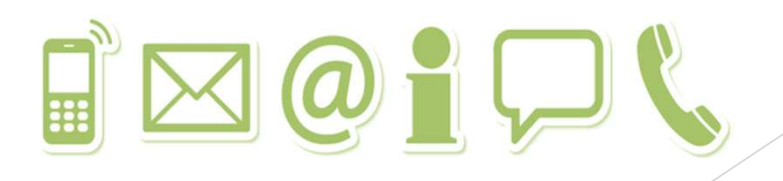

#### O que é SUAP e como acessá-lo? Sistema Unificado de Administração Pública

- O SUAP É um sistema de informações acadêmicas e de emissão de documentos. Nele você poderá verificar suas notas, emitir documentos e outros procedimentos referentes à Instituição.
- Para acessar o SUAP, você deve inserir o login de usuário (sigla do Câmpus seguido do seu número de prontuário, Ex.: is1234567) e a senha cadastrada em https://suap.ifsp.edu.br.

| suap                       |                                            |
|----------------------------|--------------------------------------------|
| ACESSOS                    | CLIDD                                      |
| 🔒 Login                    | SUdD                                       |
| Acesso do Responsável      | sistema unificado de                       |
| 🔒 Como Acessar o SUAP?     | administração publica                      |
|                            | Usuário:                                   |
| AUTENTICAÇÃO DE EOCUMENTOS |                                            |
| Documentos derais          | Senha:                                     |
| AVALIAÇÕES                 |                                            |
| 🗠 Avaliação de Estágio     |                                            |
| Avaliação Integrada        |                                            |
|                            | Acessar                                    |
| Processos Físicos          | Esqueceu ou deseja alterar sua serha?      |
| 🖉 Catálogo de telefones    | Primeiro acesso                            |
| Registro de Diplomas       |                                            |
| Contratos                  |                                            |
| Processos Eletrônicos      |                                            |
| Atividade Docente          | © 2019 SUAP   Desenvolvimento: IFSP - suap |
| Assuntos de Reuniões       |                                            |
|                            |                                            |
| SOLICITAÇÕES               |                                            |
|                            |                                            |
|                            |                                            |

#### O que é SUAP e como acessá-lo? Sistema Unificado de Administração Pública

ATENÇÃO: Para acessar o SUAP pela primeira vez, você precisará ter acesso ao e-mail pessoal, informado ao setor Registro Acadêmico na matrícula. Caso não tenha acesso, entre em contato com o setor e informe o novo e-mail para alteração no sistema.

Para o(a) estudante que não possui e-mail pessoal, a seguir, segue o passo a passo para criação no Gmail.

# Como criar um e-mail pessoal no Gmail?

Acesse o site <u>https://www.google.com/intl/pt\_br/gmail/about/</u> e clique em "Criar uma conta":

← → C ( A https://www.google.com/intl/pt\_br/gmail/about/

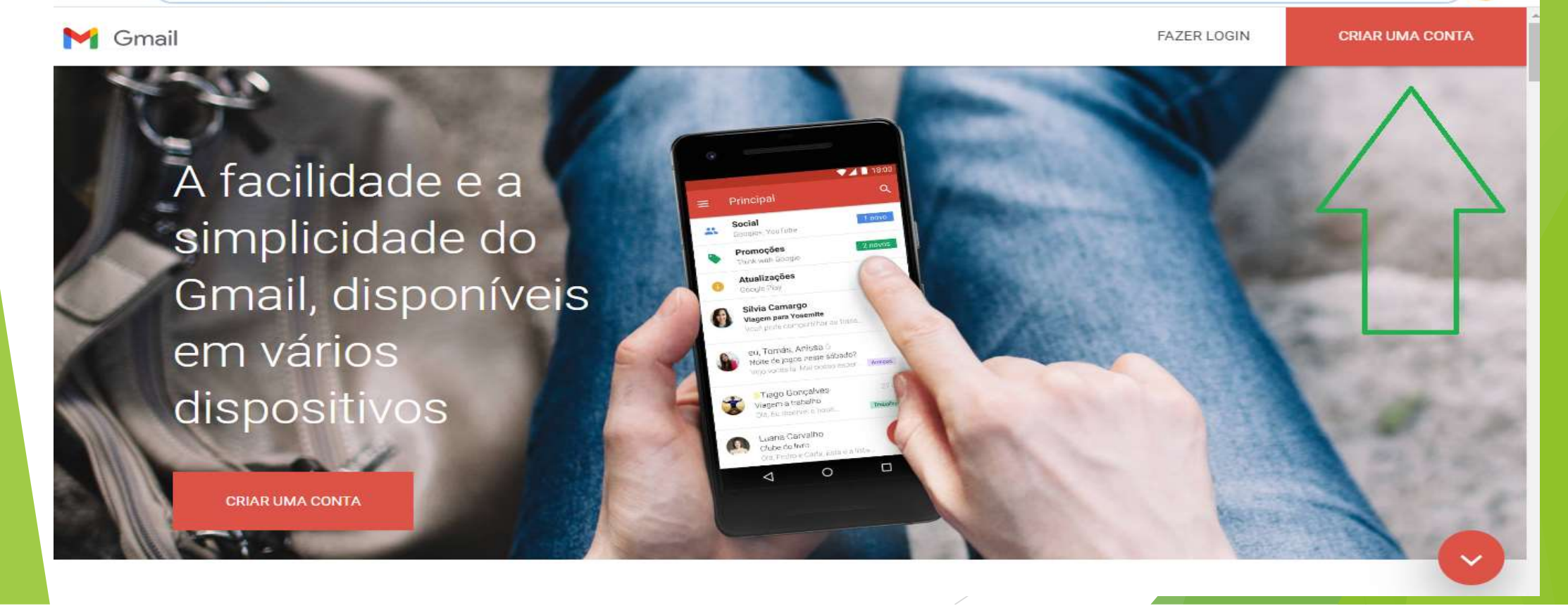

# Como criar um e-mail pessoal no Gmail?

- Digite o seu Nome e Sobrenome, e no campo "Nome de usuário", digite o nome que você deseja para o seu e-mail. Você poderá utilizar letras, números e pontos finais.
- Digite sua senha conforme as instruções apresentadas e repita a mesma senha em "Confirmar". Em seguida, clique em "Próxima".

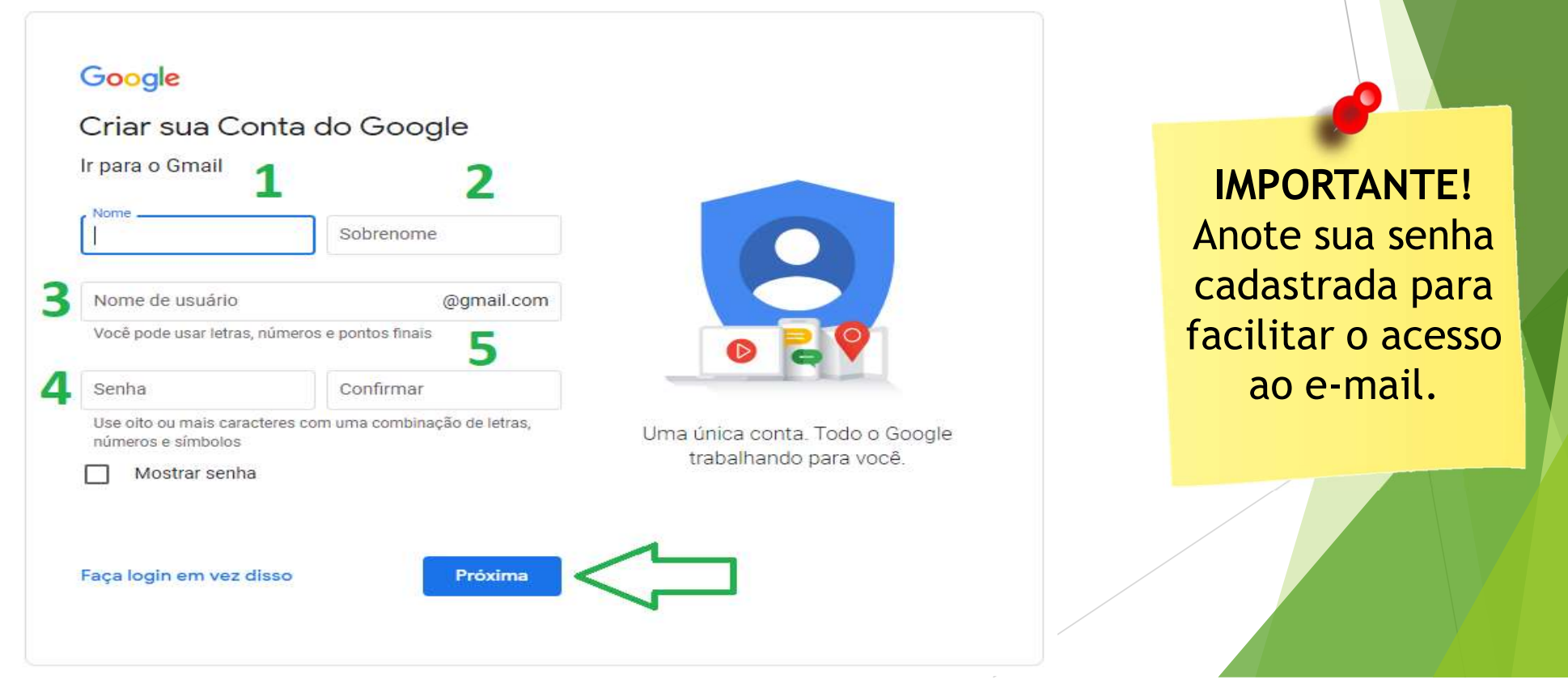

## Como criar um e-mail pessoal no Gmail?

A seguir, digite sua "Data de > Vá até o final da página e selecione nascimento" e seu "Gênero". Clique em "Próxima".

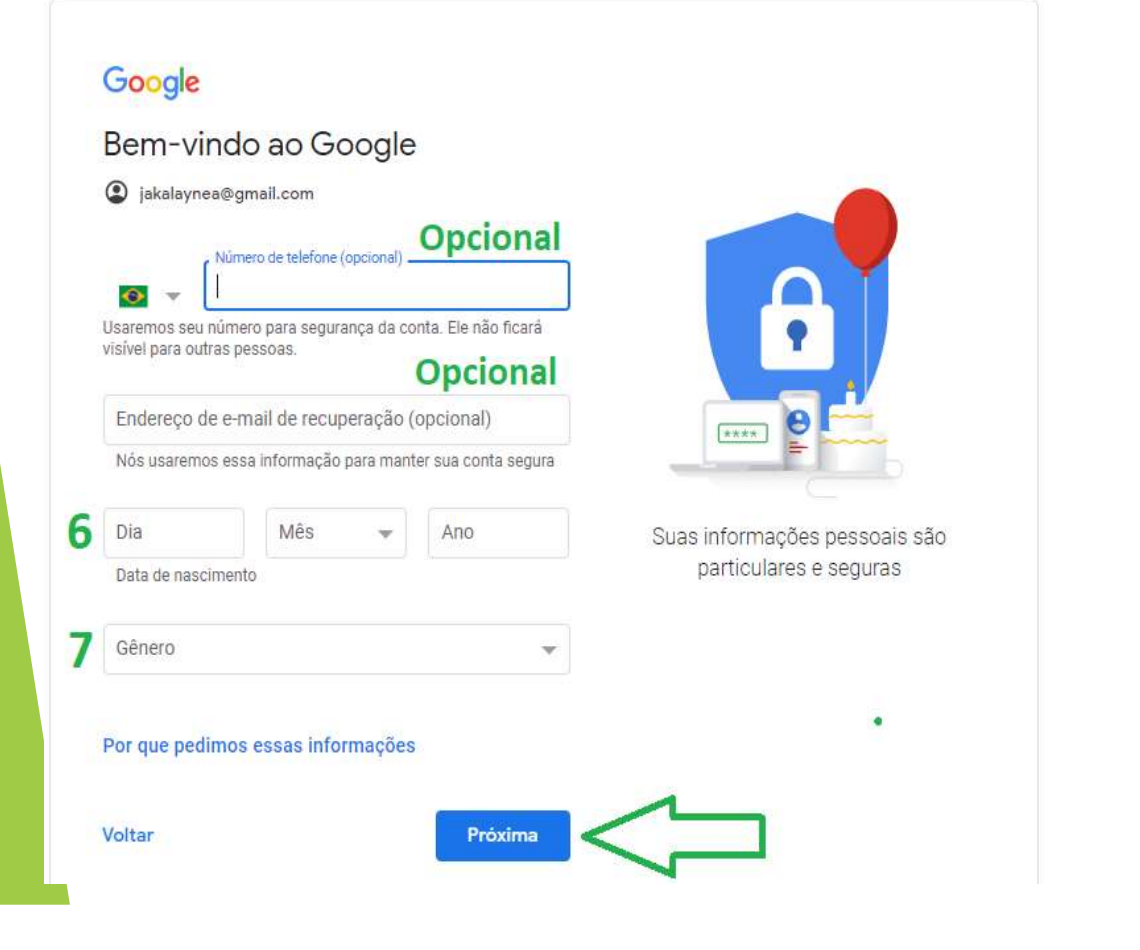

os dois quadradinhos, depois clique em "Criar conta".

#### Selecionar Concordo com os Termos de Serviço do Google Selecionar Concordo com o processamento dos meus dados pessoais conforme descrito acima e melhor explicado na Política de Privacidade

Criar conta

Cancelar

Pronto! Seu e-mail foi criado.

#### Primeiro acesso do(a) estudante no SUAP. Como devo proceder?

Acesse o site https://suap.ifsp.edu.br e clique em "Primeiro acesso"

| suap                                          |  |
|-----------------------------------------------|--|
| sistema unificado de<br>administração pública |  |
| Usuário:                                      |  |
|                                               |  |
| Senha:                                        |  |
|                                               |  |
| Acessar                                       |  |
| Esqueceu ou deseja alterar sua senha?         |  |
| Primeiro acesso                               |  |
|                                               |  |

#### Primeiro acesso do(a) estudante no SUAP. Como devo proceder?

No campo "Matrícula", digite seu prontuário com a sigla is (Ex.: is1234567), digite seu CPF, clique em "Não sou um robô" e em seguida em "Enviar".

Início » Solicitação de mudança de senha / Primeiro acesso

#### Solicitação de mudança de senha / Primeiro acesso

|                 | Informe caso seja:<br>Servidor: Código SIAPE<br>Aluno: Prontuário (sigla do campus + matrícula - Exemplo de Prontuário<br>Terceirizado: CPF sem pontos ou traços | 0) |
|-----------------|----------------------------------------------------------------------------------------------------|----|
| 2 CPF:*         | Formato: "XXX.XXX.XXX-XX"                                                                                                    |    |
| Não sou um robô | reCAPTCHA<br>Privacidade - Termos                                                                                                    |    |
|                 | Caso o captcha não apareça, verifique a data/hora de seu computador.                                                                                             |    |

#### Primeiro acesso do(a) estudante no SUAP. Como devo proceder?

- Será enviado um link para criação de senha no seu e-mail pessoal, que foi cadastrado no sistema. Entre no e-mail e clique no link.
- Abrirá uma nova página para cadastrar uma senha. Leia atentamente as instruções.
- Digite sua senha conforme as instruções apresentadas e repita a mesma senha em "Confirmação de senha". Clique em "Não sou um robô" e em seguida em "Enviar".

Início » Solicitação de mudança de senha / Primeiro acesso » Efetuar mudança de senha do usuário 2357356

Efetuar mudanca de senha do usuário 2357356 Atenção: A senha deve obedecer às seguintes regras: Não conter a matrícula ou partes significativas do nome; Ter pelo menos 8 caracteres de comprimento; Não conter os caracteres "aspas" ou "espaco": Conter caracteres de três das quatro categorias a seguir: Caracteres maiúsculos (A-Z) Caracteres minúsculos (a-z) Números (0-9) Símbolos (por exemplo, !, \$, #, %) Senha: \* Utilize caracteres alfabéticos minúsculos (a-z), maiúsculos (A-Z), numéricos (0-9) ou especiais (! @ #...) Confirmação de senha: \* Não sou um robô **reCAPTCHA** Privacidade - Termos

Pronto! Sua senha já está cadastrada. Acesse novamente o site https://suap.ifsp.edu.br e faça o login com o seu usuário (nº do prontuário) e a senha.

#### Esqueci a minha senha do SUAP, e agora?

Para trocar a senha, você deverá realizar as seguintes etapas:

Acesse o site https://suap.ifsp.edu.br e clique em "Esqueceu ou deseja alterar sua senha?"

| Usuário:<br>Senha: | sistema unificado de<br>administração pública |
|--------------------|-----------------------------------------------|
| Senha:             |                                               |
|                    |                                               |
| Acessar            | Acessar                                       |

- No campo "Matrícula", digite seu prontuário com a sigla is (Ex.: is1234567), digite seu CPF, clique em "Não sou um robô" e em seguida em "Enviar".

#### Esqueci a minha senha do SUAP, e agora?

- Será enviado um link para redefinição de senha no seu e-mail, que foi cadastrado no sistema. Entre no e-mail e clique no link.
- Abrirá uma nova página para efetuar a mudança de senha. Leia atentamente as instruções.
- Digite sua senha conforme as instruções apresentadas e repita a mesma senha em "Confirmação de senha". Clique em "Não sou um robô" e em seguida em "Enviar".

Início » Solicitação de mudança de senha / Primeiro acesso » Efetuar mudança de senha do usuário 2357356

Efetuar mudança de senha do usuário 2357356

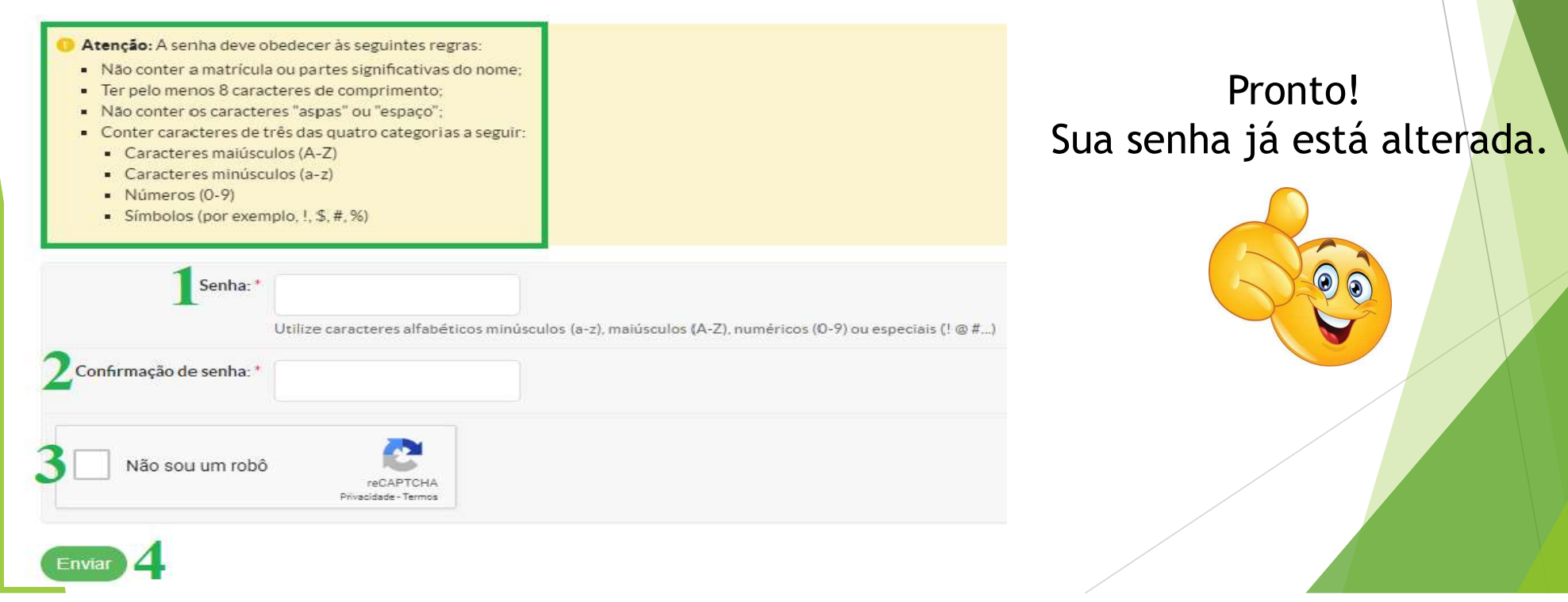

# Emissão de documentos pelo SUAP

- Você poderá fazer a emissão de alguns documentos acadêmicos diretamente pelo sistema SUAP. Um exemplo, é o ATESTADO DE MATRÍCULA.
  - Acesse o site <u>https://suap.ifsp.edu.br</u>, vá em Menu "Ensino", item "Dados do Aluno" e botão "Documentos":

| suap                      | =                                |                |               |                     |                             |                    |                                    |          |           |                                  |                       |                                               |
|---------------------------|----------------------------------|----------------|---------------|---------------------|-----------------------------|--------------------|------------------------------------|----------|-----------|----------------------------------|-----------------------|-----------------------------------------------|
|                           |                                  |                |               |                     |                             |                    |                                    |          |           |                                  | Editar +              | Documentos *                                  |
|                           |                                  |                |               |                     |                             |                    |                                    |          |           |                                  | _                     | Histórico Parcial                             |
| Q - Buscar llem de Menu   | <ul> <li>Dados Gerais</li> </ul> |                |               |                     |                             |                    |                                    |          |           |                                  |                       | Declaração de<br>Matrícula                    |
|                           |                                  |                | Nome          |                     |                             |                    |                                    |          |           | Situação Matriculado             | 3                     | Declaração de Carga-<br>Horária Integralizada |
| 👹 GESTÃO DE PESSOAS       |                                  | Mat            | rícula        |                     |                             |                    |                                    |          |           | Ingresso 2018/1                  |                       | Comprovante de<br>Dados Acadêmicos            |
| ENSINO                    |                                  |                | CPF           |                     |                             |                    |                                    |          |           |                                  |                       | Matriz Curricular                             |
|                           |                                  | Periodo Refer  | rência 2º     |                     |                             |                    |                                    |          |           | <b>I.R.A.</b> 8,39               |                       | Declaração de Vinculo                         |
| Agentia de Delesis de FCC |                                  |                | Curso IST5    | 52 - TECNICO EM I   | EDIFICAÇÕES INTEGRADO AO EI | NSINO MEDIO (Câmpu | ıs Avançado İlha Solteira)         |          |           |                                  |                       | _                                             |
| Boietins                  |                                  | N              | Matrix 492    | - Matriz curso (51) | 52, 2018                    |                    |                                    |          |           | Qtd. Periodos 3                  |                       |                                               |
| Caixa de Mensagens        |                                  | Situação Sist  | êmica Mi      | igrado do Nambei p  | ara o SUAP                  |                    |                                    |          | Da        | ata da Migração 31/01/2019 00:00 | :00                   |                                               |
| Dados do Aluno            |                                  | Impressão D    | Digital Nö    | 80                  |                             |                    |                                    |          |           |                                  |                       |                                               |
| Locais e Horários de Aula |                                  | Emitiu Dig     | ploma Nă      | ð0                  |                             |                    |                                    |          |           |                                  |                       |                                               |
| Minhas Avaliações         |                                  |                |               |                     |                             |                    |                                    |          |           |                                  |                       |                                               |
| Turmas Virtuais           |                                  |                |               |                     |                             |                    |                                    |          |           |                                  |                       |                                               |
| 🖵 TEC. DA INFORMAÇÃO      | Dados Acadêmicos                 | Dados Pessoais | Requisitos de | e Conclusão 1       | Atividades Complementares   | TCC / Relatórios   | Medidas Disciplinares / Premiações | Boletins | Histórico | Caracterização Socioeconômica    | Atividades Estudantis | Dados Bancários                               |
| E CENTRAL DE SERVIÇOS     |                                  |                |               |                     |                             |                    |                                    |          |           |                                  |                       |                                               |
|                           | Locais/Horarios de Aula          | Requerimentos  | _             |                     |                             |                    |                                    |          |           |                                  |                       |                                               |
| 🞓 ATIVIDADES ESTUDANTIS   | - Matriculas am D                | oriodor        |               |                     |                             |                    |                                    |          |           |                                  |                       |                                               |
| G SAIR                    | • Matriculas elli P              | enodos         |               |                     |                             |                    |                                    |          |           |                                  |                       |                                               |

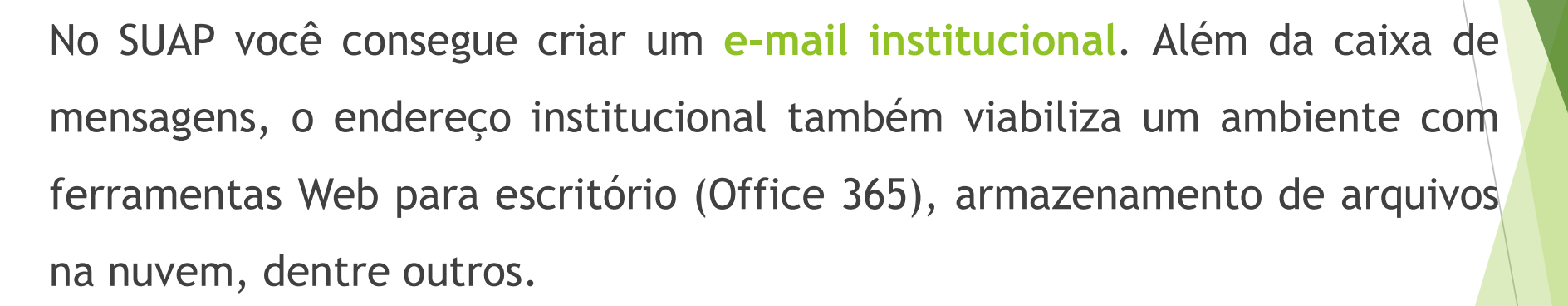

Para ativar o e-mail acadêmico, o/a estudante deverá realizar as seguintes etapas:

Acesse o SUAP no endereço suap.ifsp.edu.br e faça o login.

#### Clique em "Escolha seu e-mail Acadêmico":

| suap ≡                | Notificações<br>e Pendências                                                                 | PROCESSOS ELETRÔNICOS                                         |
|-----------------------|----------------------------------------------------------------------------------------------|---------------------------------------------------------------|
|                       | Responda ao questionário de Caracterização<br>Socioeconômica.                                | Todos os Processos                                            |
| Q Buscar Item de Menu | Figure                                                                                       | Busca Rápida:                                                 |
|                       | atento!                                                                                      | Q Processo Eletrônico                                         |
|                       | Até 01/03/2019 21:00<br>Inscrever-se em: Programa Auxilio Permanencia -<br>Novos Alunos 2019 | 😻 REDEFINIÇÃO DE SENHA DA CONTA E-MAI                         |
| SAIR                  | Informações                                                                                  | waters where not the second                                   |
|                       | e Avisos<br>Escolha seu email Acadêmico.                                                     | ua senha Sana<br>uno.ifsp.edu.br                              |
|                       | Notícias<br>Portal do IFSP<br>Campus: Selecione o Campus 🔹<br>Mais                           | Aluno, esqueceu a senha de seu e-mail acadêmico?<br>Veja mais |

Escolha seu e-mail Acadêmico e clique em "Enviar":

| suap                         | = |
|------------------------------|---|
|                              |   |
| <b>Q</b> Buscar Item de Menu |   |
|                              |   |
| 🖋 ENSINO                     |   |
|                              |   |
| 🞓 ATIVIDADES ESTUDANTIS      |   |
| € SAIR                       |   |

Início » Escolha seu E-mail Acadêmico

#### Escolha seu E-mail Acadêmico

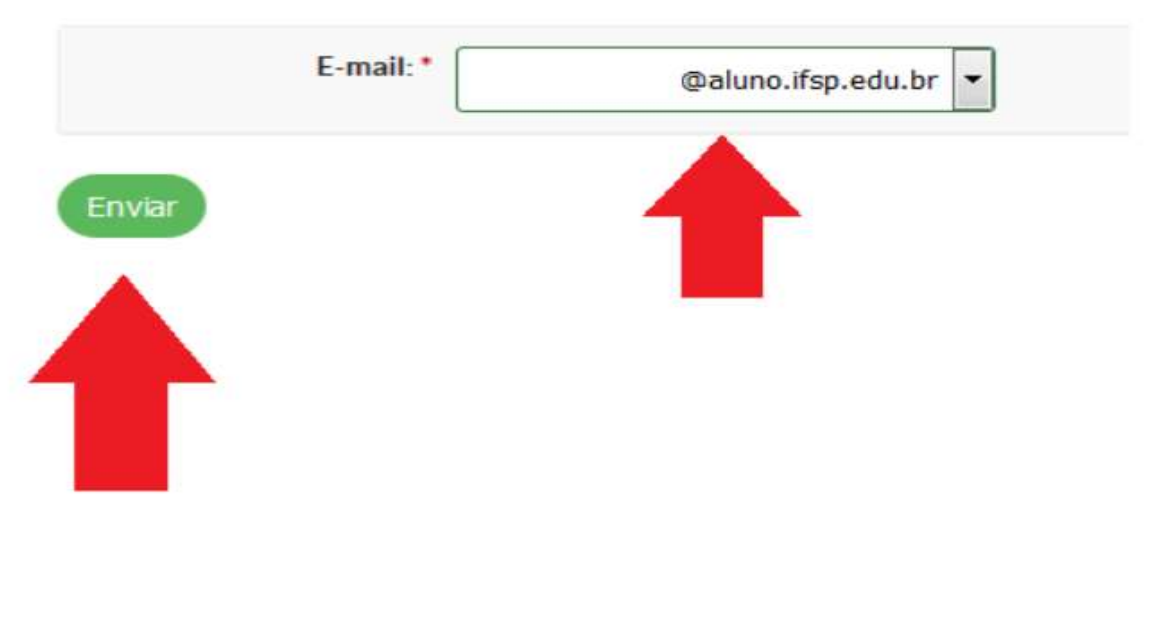

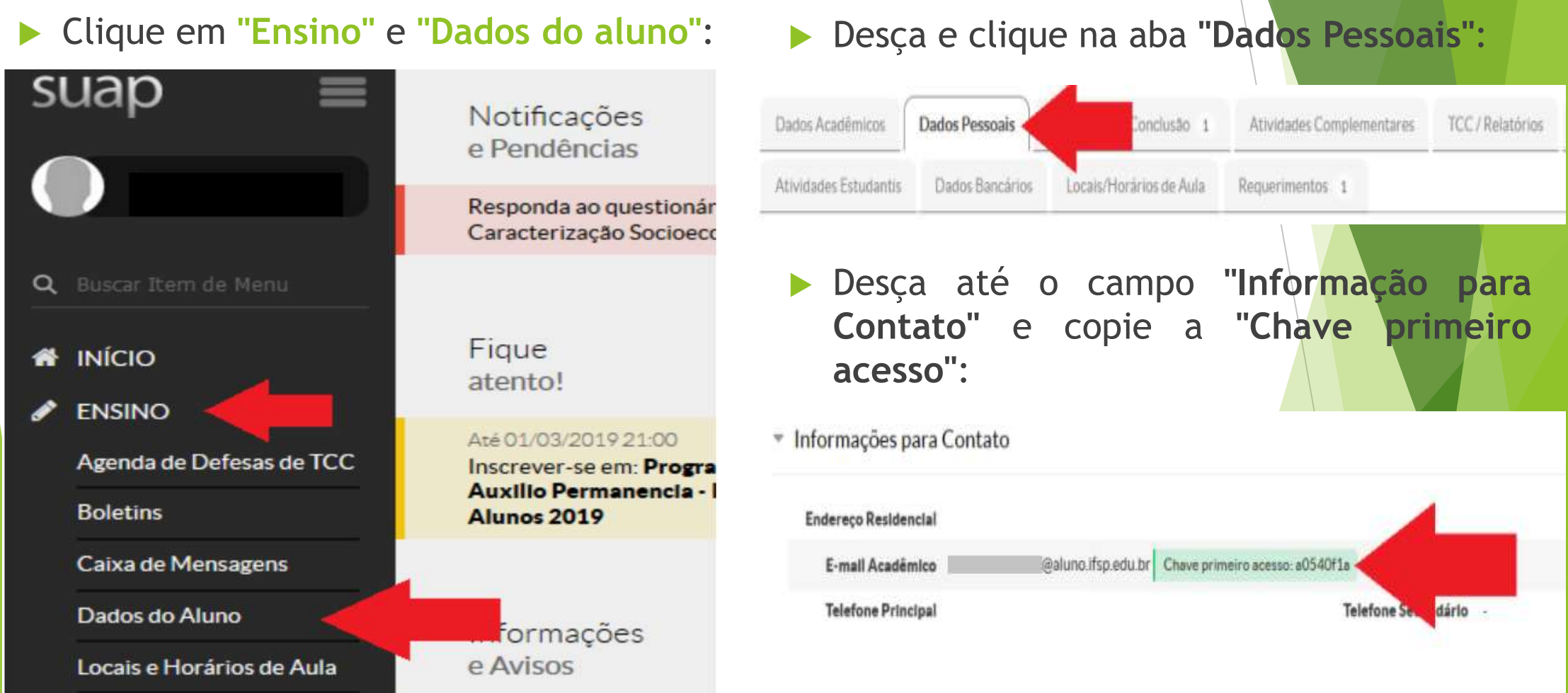

Acesse o Gmail, insira o e-mail acadêmico e a chave de primeiro acesso:

| Google                                                                                        | Google                    |                 |
|-----------------------------------------------------------------------------------------------|---------------------------|-----------------|
| Login                                                                                         | Bem-Vindo                 | 5(a)            |
| Ir para o Gmail                                                                               | (2) Remandaria and Calund | o.ifsp.edu.br 🗸 |
| E-mail ou telefone                                                                            | Digita area excitor       |                 |
| @aluno.ifsp.edu.br                                                                            | ••••••                    | B               |
| squeceu seu e-mail?                                                                           |                           |                 |
| ão está no seu computador? Use uma janela privada para<br>azer login. <mark>Saiba mais</mark> | Esqueceu a senha?         | Proxima         |
| riar conta Proxima                                                                            |                           |                 |
| riar conta Proxima                                                                            |                           |                 |

#### Leia o Termo de Compromisso e clique em "Aceitar":

ferrende la construcción de la construcción de la c

Aceitar

Crie a nova senha e pronto, já pode utilizar o E-mail Acadêmico:

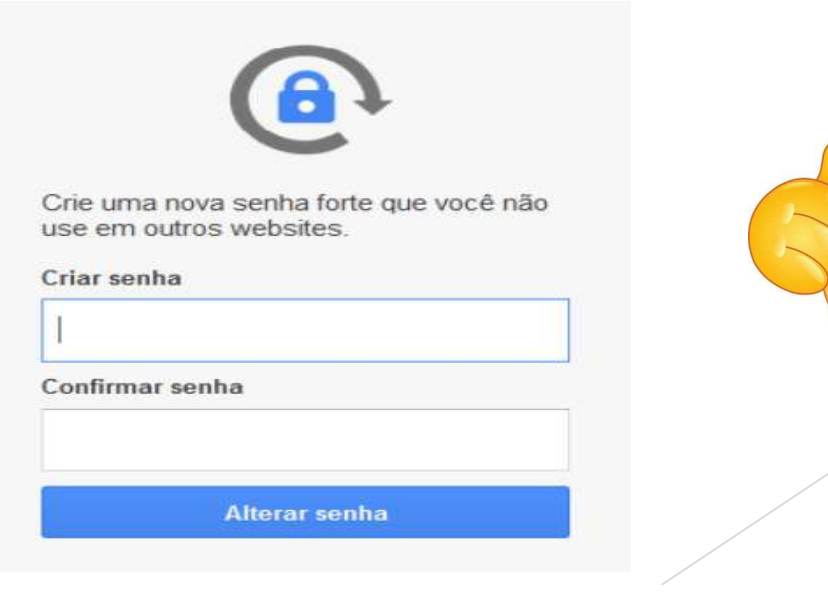

# COMO ACESSAR O E-MAIL ACADÊMICO?

- Ao acessar o SUAP, na página inicial, desça até o quadro "Links Úteis" e clique em "E-mail Institucional".
- Utilize o endereço de e-mail escolhido e a senha cadastrada.

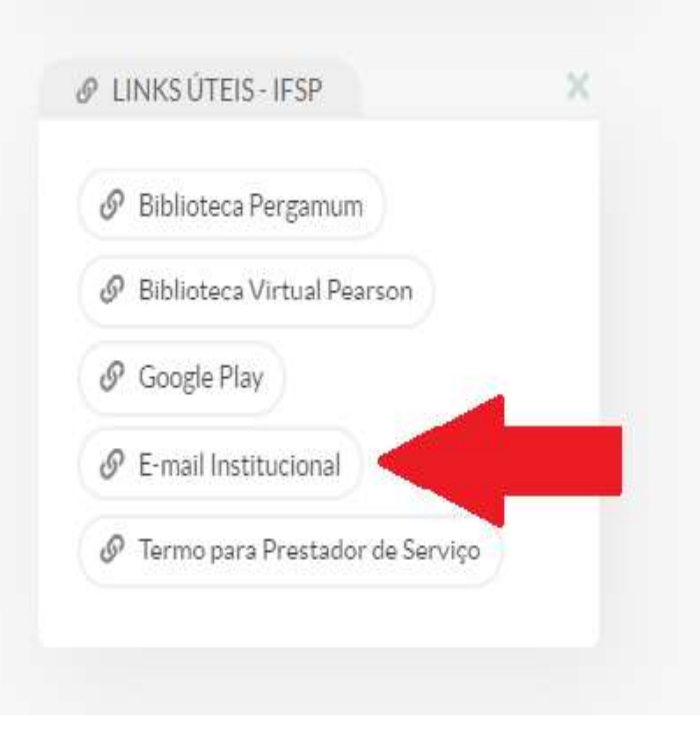

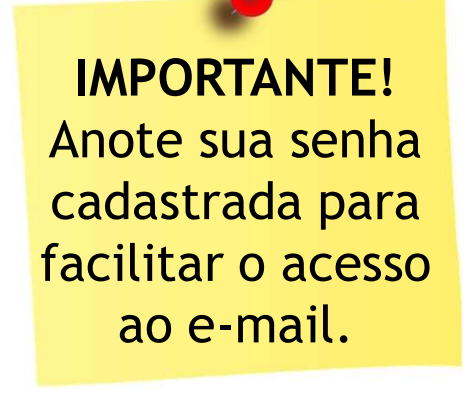

# Esqueci a minha senha do e-mail institucional, e agora?

Para restaurar a senha do e-mail acadêmico, o(a) estudante deverá realizar as seguintes etapas:

- Acesse o endereço suap.ifsp.edu.br e faça o login.
- Clique em "Ensino" e "Dados do Aluno":

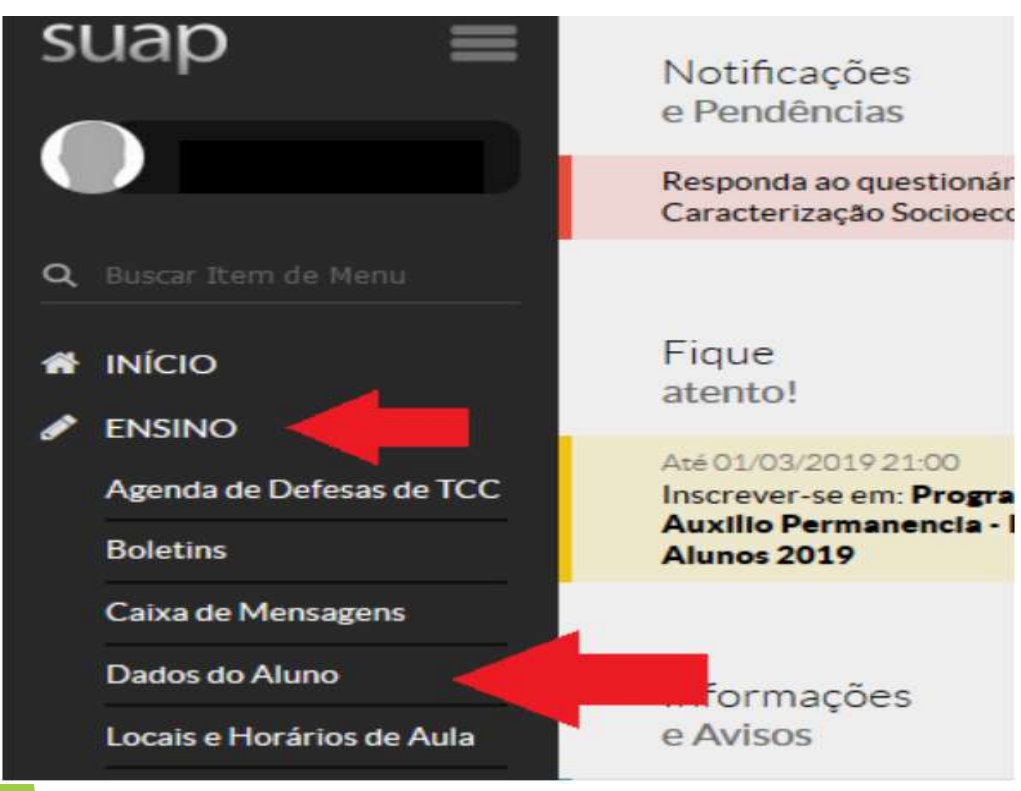

Clique em "Editar", no canto superior direito da tela, e em "Redefinir senha do E-mail acadêmico":

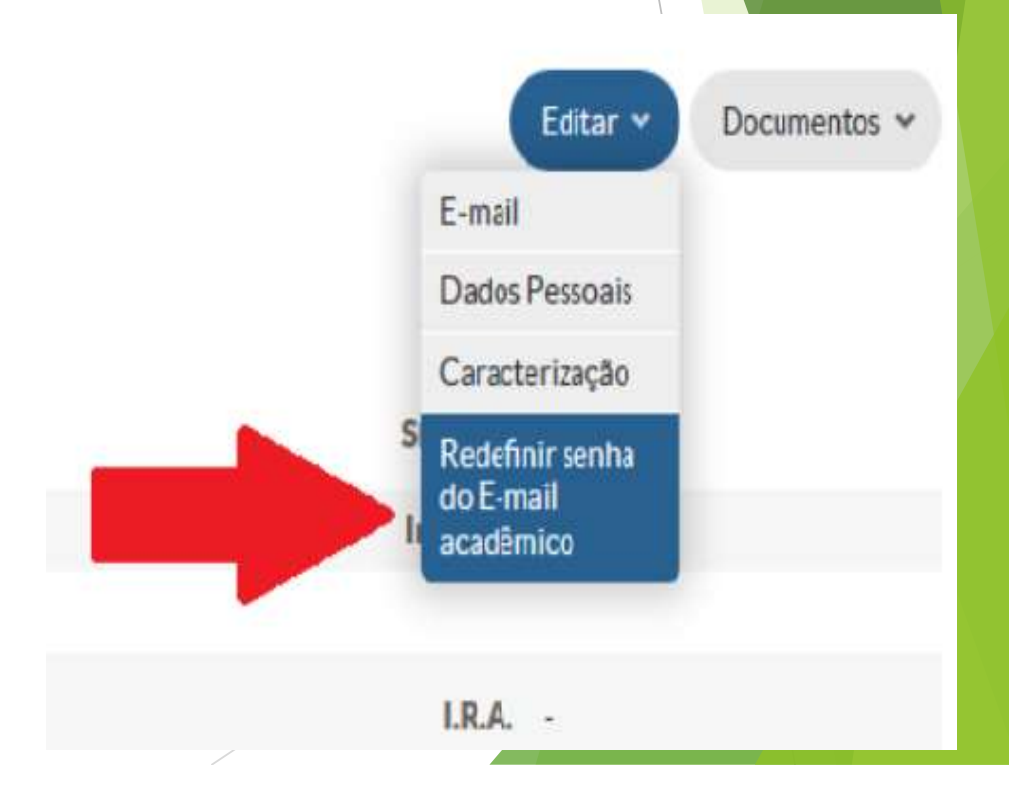

# Esqueci a minha senha do e-mail institucional, e agora?

Uma nova chave de acesso e instruções serão encaminhadas para o e-mail pessoal.

Na mesma tela, desça e clique na aba **"Dados Pessoais":** 

| Dados Acadêmicos      | Dados Pessoais  | Conclusão 1             | Atividades Complementares | TCC / Relatórios |
|-----------------------|-----------------|-------------------------|---------------------------|------------------|
| Atividades Estudantis | Dados Bancários | Locais/Horários de Aula | Requerimentos 1           |                  |

Desça até o campo "Informação para Contato" e copie a "Chave primeiro acesso":

| Informações para Conta | ito                |                                 |
|------------------------|--------------------|---------------------------------|
| Endereço Residencial   |                    |                                 |
| E-mail Acadêmico       | @aluno.ifsp.edu.br | Chave primeiro acesso: a0540f1a |
| Telefone Principal     |                    | Telefone Severadário            |

# Esqueci a minha senha do e-mail institucional, e agora Acesse o Gmail, insira o e-mail acadêmico e a chave de primeiro

| Google                                                                             | Google            |                 |
|------------------------------------------------------------------------------------|-------------------|-----------------|
| Login                                                                              | Bem-vinde         | o(a)            |
| Ir para o Gmail                                                                    | @@alund           | o.ifsp.edu.br 🗸 |
| E-mail ou telefone<br>@aluno.ifsp.edu.br                                           | Digite sua seriha | B               |
| Esqueceu seu e-mail?                                                               |                   |                 |
| Não está no seu computador? Use uma janela privada para<br>fazer login. Saiba mais | Esqueceu a senha? | Proxima         |
| Criar conta Proxima                                                                |                   |                 |

Leia o Termo de Compromisso e clique em "Aceitar".
 Crie a nova senha e pronto, já pode utilizar o E-mail Acadêmico:

| Crie uma<br>use em o | nova senha forte que você não<br>utros websites. |
|----------------------|--------------------------------------------------|
| Criar sent           | a                                                |
| 1                    |                                                  |
| Confirmar            | senha                                            |
|                      |                                                  |
|                      | Alterar senha                                    |

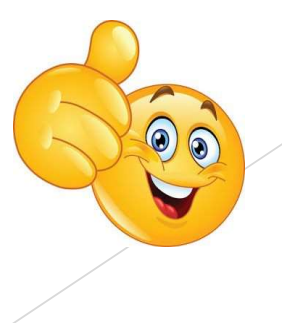

#### Não pude participar da aula síncrona, e agora?

- Sempre que você faltar, é importante apresentar uma justificativa explicando o motivo da ausência.
  - A justificativa pode ser:

-Atestado médico de curto ou longo período;

-Declaração de comparecimento para consulta ou realização de exames;

-Declaração de próprio punho assinada pelo seu(ua) responsável justificando o ocorrido (ex: falta de internet, problemas com o equipamento eletrônico, etc.).

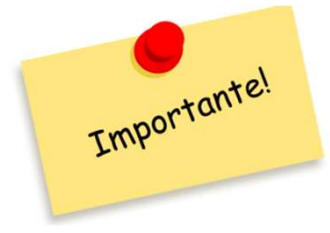

As justificativas de falta terão que ser apresentadas dentro da semana referente ao dia da ausência, ou seja, até sexta-feira.

Não são todas as justificativas que abonam a falta!

#### Não pude participar da aula síncrona, e agora? Justificativa geral

- Se a justificativa for relacionada à falta de internet, problemas relacionados ao equipamento eletrônico, etc.; o(a) responsável terá que fazer uma declaração de próprio punho assinada justificando o ocorrido, tirar uma foto e enviar no WhatsApp de alguma das servidoras da equipe Sociopedagógica (Daniella, Jaqueline ou Marli).
- Na Declaração de justificativa tem que conter: Nome do aluno, Turma, Data, Justificativa e a Disciplina.

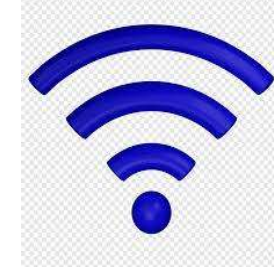

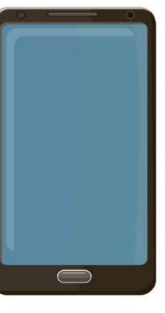

#### Não pude participar da aula síncrona, e agora? Justificativa de Consulta médica

Se a justificativa for relacionada à consulta médica com declaração de comparecimento ou atestado médico, o(a) estudante deverá abrir um requerimento no SUAP e anexar o documento.

Atestado

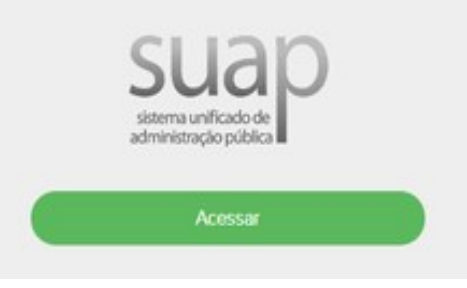

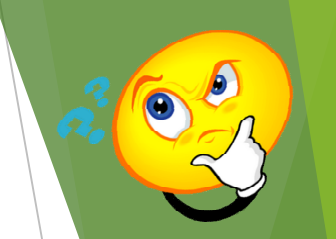

- Faça o login no SUAP no seguinte endereço: https://suap.ifsp.edu.br
- Em "Usuário" coloque a sigla do campus (is) seguida do seu número de prontuário e a senha cadastrada.
- Clique no menu Ensino, Dados do aluno.

|                                                      | suap                                                                                                    | DE Caracterização<br>Socioeconômica                                                                                                    |
|------------------------------------------------------|----------------------------------------------------------------------------------------------------|----------------------------------------------------------------------------------------------------|
| Insira o seu Usuário e Senta<br>c Cique em "Acessar" | Resp.   Resp.   Requerimento   Online, clique no   Online, clique no   Online, cliq | Construction   Construction   Construction |

Em seguida, clique na aba Requerimentos, em Adicionar Requerimento e Assuntos diversos.

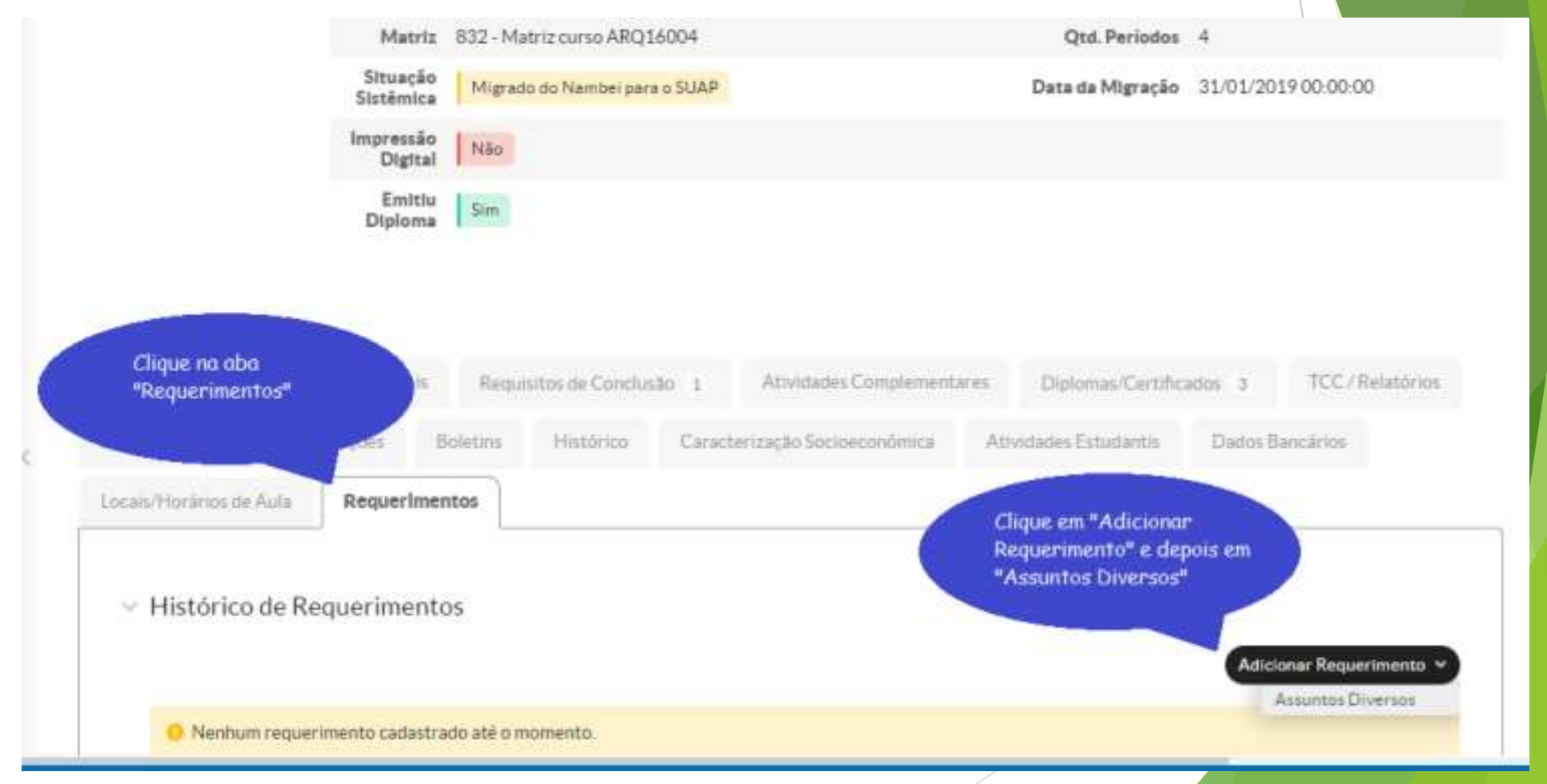

No campo "Tipo Requerimento" selecione a opção Justificativa/Abono de Falta, faça uma breve descrição da justificativa e clique em Salvar.

| Requerimento             |                                | É possível solicitar a justificativa<br>ou abaono de falta via SUAP. |
|--------------------------|--------------------------------|----------------------------------------------------------------------|
| Tipo Requerimento: *     | Q Justificativa/Abono de Faita |                                                                      |
| Curso:                   | ۹                              |                                                                      |
| Descrição/Justificativa: |                                | Realizar uma breve descrição da<br>justificativa da falta.           |

A seguir, anexe o Atestado médico ou a Declaração de comparecimento no formato pdf e salve.

| ocumentos                                                  |                    |                                                    |                                                                      |     |
|------------------------------------------------------------|--------------------|----------------------------------------------------|----------------------------------------------------------------------|-----|
| Existem document                                           | os Pendentes (Agua | irdando Envio)! Realize o envio dos documentos par | Anexe o Atestado Médico que<br>justifique ou Abone a falta indicada. |     |
| Formulário                                                 |                    | Pendente (Aguardando Envío)                        |                                                                      |     |
|                                                            |                    |                                                    |                                                                      | 1.1 |
| Atestado/Declaração                                        |                    | Pendente (Aguardando Erivio)                       | Envior Arquivo                                                       | 1   |
| Atestado/Declaração<br>eferimento<br>Situação              | Pendente           | Pendente (Aguardando Erivio)                       | Envior Arquivo                                                       |     |
| Atestado/Declaração<br>Peferimento<br>Situação<br>Deferido | Pendente           | Pendente (Aguardando Envio)                        | Envior Arquivo                                                       |     |

Você poderá acompanhar a avaliação do requerimento em Ensino, Dados do aluno, aba Requerimentos.

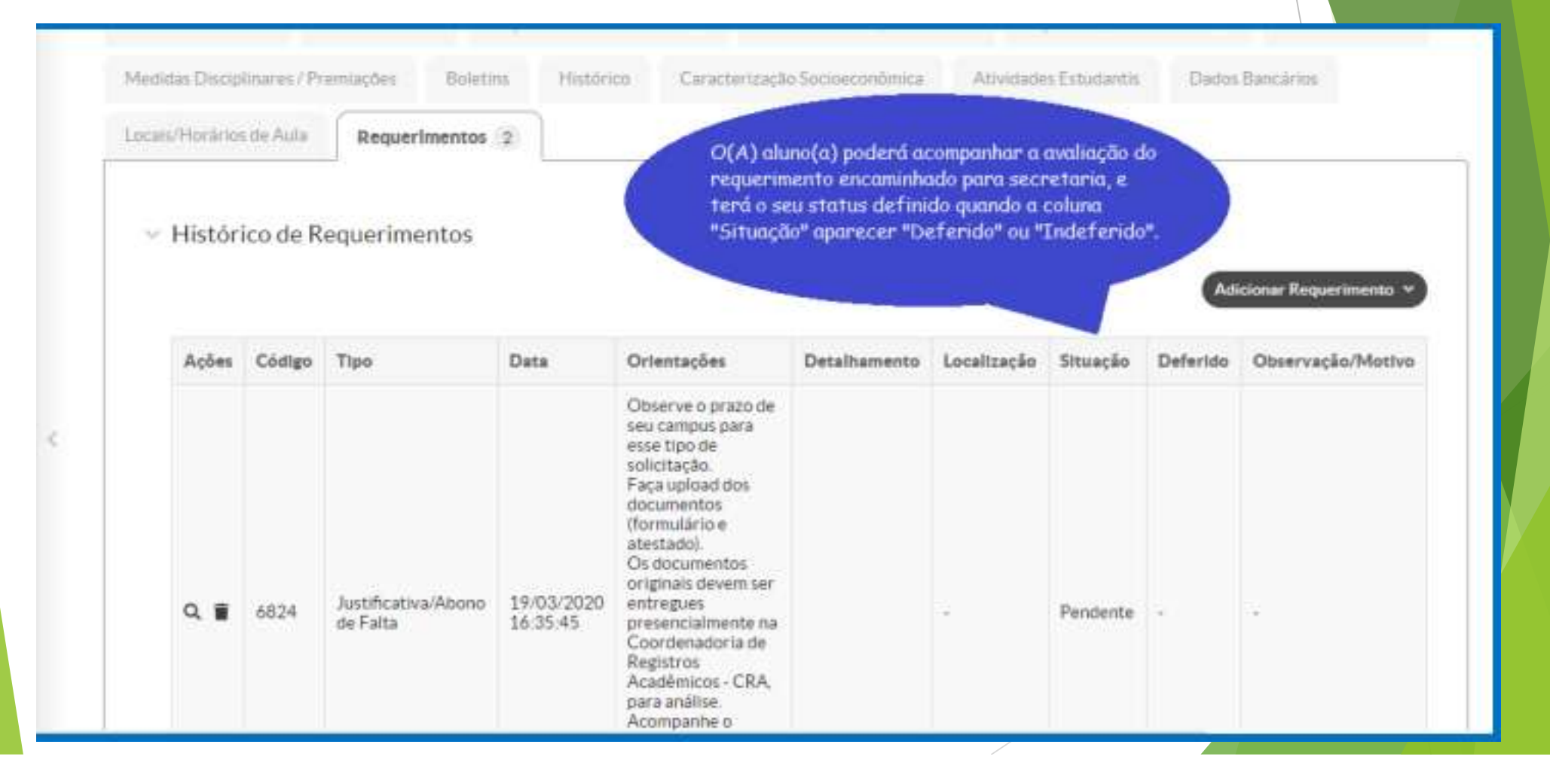

#### O que é Moodle e como acessá-lo?

O Moodle é uma plataforma educacional online que fornece ambientes personalizados de aprendizado para os(as) estudantes. Ou seja, é o sistema utilizado pelo IFSP como ferramenta de apoio ao ensino à distância, neste momento de pandemia.

> Ambiente Virtual de Aprendizagem Moodle do Câmpus IST

| Identificação de usuário         | Esqueceu o seu usuario ou senna |
|----------------------------------|---------------------------------|
|                                  | O uso de Cookies deve ser       |
| Senha                            | permitido no seu navegador 🚱    |
|                                  | Autenticar usando sua conta em: |
| Lembrar identificação de usuário | GIAD SUAP IFSP                  |

#### O que é Moodle e como acessá-lo?

Para acessar o Moodle, você deverá realizar as seguintes etapas:

- Acesse o site https://moodle.ist.ifsp.edu.br e clique em "SUAP IFSP".
- Em seguida, irá aparecer o ambiente de login do SUAP. Entre com o seu usuário e senha utilizados para acesso ao SUAP.

| usuário ou senha?              |
|--------------------------------|
|                                |
| ies deve ser<br>eu navegador 🍞 |
| do sua conta em:               |
| SUAP IFSP                      |
|                                |
| c                              |

|                | sisten<br>admini | na unificado de<br>istração públic | 3                |                |
|----------------|------------------|------------------------------------|------------------|----------------|
| Login          |                  |                                    |                  |                |
| suário:        |                  |                                    |                  |                |
|                |                  |                                    |                  |                |
| anha:          |                  |                                    |                  |                |
| suário Externo | »? 🗆             |                                    |                  |                |
|                |                  | Acessar                            |                  |                |
|                |                  | Esquece                            | i ou deseja alte | rar sua senha? |
|                |                  |                                    | D                |                |

#### Quais os critérios de aprovação e reprovação?

- Caro(a) estudante, os critérios de aprovação e reprovação estão descritos na Resolução nº 62/2018, conhecida como Organização Didática da Educação Básica do Instituto Federal de Educação, Ciência e Tecnologia de São Paulo.
- Os Cursos Técnicos Integrados ao Ensino médio contêm disciplinas que são distribuídas por área de conhecimento.

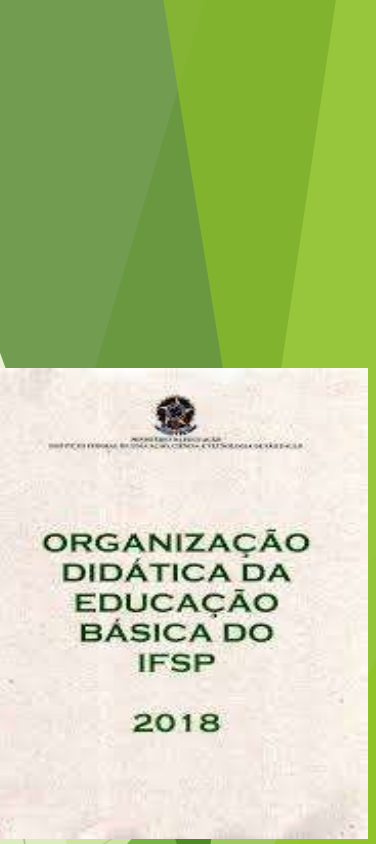

| Técnico em Desenho de Construção Civil                | Técnico em Edificações Integrado ao Ensino            |              |
|-------------------------------------------------------|-------------------------------------------------------|--------------|
| Integrado ao Ensino Médio - 1º ano                    | Médio - 1º ano                                        |              |
| 1 - LINGUAGENS                                        | 1 - LINGUAGENS                                        |              |
| Arte                                                  | Arte                                                  |              |
| Educação Física                                       | Educação Física                                       |              |
| Inglês                                                | Inglês                                                | Quais são as |
| Língua Portuguesa, Literatura e Redação               | Língua Portuguesa, Literatura e Redação               | áreas do     |
| 2 - MATEMÁTICA                                        | 2 - MATEMÁTICA                                        | conhocimonto |
| Matemática                                            | Matemática                                            | connecimento |
| 3 - CIÊNCIAS DA NATUREZA                              | 3 - CIÊNCIAS DA NATUREZA                              | e as         |
| Biologia                                              | Biologia                                              | disciplinas  |
| Física                                                | Física                                                | aue compõem  |
| Química                                               | Química                                               | cada uma     |
| 4 - CIÊNCIAS HUMANAS                                  | 4 - CIÊNCIAS HUMANAS                                  |              |
| Filosofia                                             | Filosofia                                             | delas:       |
| Geografia                                             | Geografia                                             |              |
| História                                              | História                                              |              |
| Sociologia                                            | Sociologia                                            |              |
| 5 - DISCIPLINAS TECNICAS                              | 5 - DISCIPLINAS TECNICAS                              |              |
| Desenho Técnico                                       | Introdução à Construção Civil                         |              |
| Desenho Topográfico                                   | Desenho da Construção Civil 1                         |              |
| Estudos de Materiais da Construção Civil              | Topografia                                            |              |
| Introdução à Construção Civil, à Arquitetura e ao     | Educação Ambiental                                    |              |
| Urbanismo                                             | Materiais da Construção Civil                         |              |
| Sistemas Construtivos                                 | 6 - PROJETO INTEGRADOR                                |              |
| 6 - PROJETO INTEGRADOR                                | Tecnologia da Informação: Ética, Trabalho e Sociedado |              |
| Tecnologia da Informação, Ética, Trabalho o Sociedado | iechologia da informação. Leica, mabalho e sociedade  |              |

Tecnologia da Informação: Ética, Trabalho e Sociedade

| Técnico em Desenho de Construção Civil                | Técnico em Edificações Integrado ao Ensino       |                 |
|-------------------------------------------------------|--------------------------------------------------|-----------------|
| Integrado ao Ensino Médio - 2º ano                    | Médio - 2º ano                                   |                 |
| 1 - LINGUAGENS                                        | 1 - LINGUAGENS                                   |                 |
| Arte                                                  | Arte                                             |                 |
| Educação Física                                       | Educação Física                                  |                 |
| Inglês                                                | Inglês                                           | Quais são as    |
| Língua Portuguesa, Literatura e Redação               | Língua Portuguesa, Literatura e Redação          | áros do         |
| 2 - MATEMÁTICA                                        | 2 - MATEMÁTICA                                   | areas do        |
| Matemática                                            | Matemática                                       | conhecimento    |
| 3 - CIÊNCIAS DA NATUREZA                              | 3 - CIÊNCIAS DA NATUREZA                         | e as disciplina |
| Biologia                                              | Biologia                                         | que compõem     |
| Física                                                | Física                                           | cada uma        |
| Química                                               | Química                                          |                 |
| 4 - CIÊNCIAS HUMANAS                                  | 4 - CIÊNCIAS HUMANAS                             | delas?          |
| Filosofia                                             | Filosofia                                        |                 |
| Geografia                                             | Geografia                                        |                 |
| História                                              | História                                         |                 |
| Sociologia                                            | Sociologia                                       |                 |
| 5 - DISCIPLINAS TÉCNICAS                              | 5 - DISCIPLINAS TÉCNICAS                         |                 |
| Conforto Ambiental, Design de Interiores e Paisagismo | Desenho da Construção Civil 2                    |                 |
| Desenho Auxiliado por Computador                      | Construção Civil 1                               |                 |
| Higiene e Segurança no Trabalho                       | Resistência dos Materiais                        |                 |
| Legislação Urbana                                     | Mecânica dos Solos e Fundações                   |                 |
| 6 - PROJETO INTEGRADOR                                | Instalações Elétricas Residenciais               |                 |
| A Estética e a Técnica no Desenho de Elementos        | 6 - PROJETO INTEGRADOR                           |                 |
| Estruturais                                           | Qualidade e Empreendedorismo na Construção Civil |                 |

| Técnico em Desenho de Construção Civil               | Técnico em Edificações Integrado ao Ensino |                 |
|------------------------------------------------------|--------------------------------------------|-----------------|
| Integrado ao Ensino Médio - 3º ano                   | Médio - 3º ano                             |                 |
| 1 - LINGUAGENS                                       | 1 - LINGUAGENS                             |                 |
| Arte                                                 | Arte                                       |                 |
| Educação Física                                      | Educação Física                            |                 |
| Inglês                                               | Inglês                                     | Quais são as    |
| Língua Portuguesa, Literatura e Redação              | Língua Portuguesa, Literatura e Redação    | áros do         |
| 2 - MATEMÁTICA                                       | 2 - MATEMÁTICA                             | al eas uu       |
| Matemática                                           | Matemática                                 | conhecimento    |
| 3 - CIÊNCIAS DA NATUREZA                             | 3 - CIÊNCIAS DA NATUREZA                   | e as disciplina |
| Biologia                                             | Biologia                                   | que compõem     |
| Física                                               | Física                                     | cada uma        |
| Química                                              | Química                                    |                 |
| 4 - CIÊNCIAS HUMANAS                                 | 4 - CIÊNCIAS HUMANAS                       | delas?          |
| Filosofia                                            | Filosofia                                  |                 |
| Geografia                                            | Geografia                                  |                 |
| História                                             | História                                   |                 |
| Sociologia                                           | Sociologia                                 |                 |
| 5 - DISCIPLINAS TÉCNICAS                             | 5 - DISCIPLINAS TÉCNICAS                   |                 |
| Introdução à Qualidade e ao Empreendedorismo         | Construção Civil 2                         |                 |
| Projeto de Instalações Elétricas Residenciais        | Sistemas Estruturais                       |                 |
| Projeto de Instalações Hidrossanitárias Residenciais | Instalações Hidrossanitárias Residenciais  |                 |
| Projeto em Maquetaria                                | Planejamento e Orçamento de Obras          |                 |
| 6 - PROJETO INTEGRADOR                               | Projeto de Edificações                     |                 |
| Práticas am Dosanho Tácnica                          | 6 - PROJETO INTEGRADOR                     |                 |
|                                                      | Práticas de Construção Civil               |                 |

#### Quais os critérios de aprovação e reprovação?

Cursos Técnicos Integrados ao Ensino Médio

#### **APROVADO**

Média final em cada área do conhecimento ≥ 6,0 e Frequência global mínima de 75%.

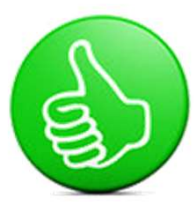

#### **REPROVADO**

- Frequência global < 75%, independente da nota.
- Frequência global mínima de 75% e média final < 6,0 em pelo menos uma área de conhecimento, após análise do Conselho Deliberativo.

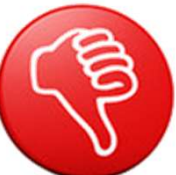

# Caso não consiga atingir a nota para aprovação, tem segunda chance? SIM.

A Reavaliação.

(Instrumento Final de Avaliação - IFA)

Última etapa da avaliação das aprendizagens de um componente curricular ao final do período letivo.

Cursos Técnicos Integrados ao Ensino Médio

- Será oferecido o IFA para o/a estudante que estiver na seguinte situação: Nota final menor que 6,0 no componente curricular e frequência global mínima de 75%.
- O/A estudante permanecerá com a maior nota entre a nota final e a nota de reavaliação.

#### **Conselho de Classe Deliberativo**

O Conselho se constitui no colegiado dos/as docentes que ministram aula ao/à estudante. É realizado ao final do período letivo e tem como objetivo analisar o processo de ensino e de aprendizagem.

Caso o/a estudante <u>não</u> consiga obter a média final  $\geq$  6,0 em pelo menos uma área do conhecimento, na <u>Reavaliação</u>, será analisado(a) pelo Conselho Deliberativo.

Após análise de cada situação em particular, o Conselho deliberará pela Aprovação ou Reprovação do/a estudante.

## Ainda tem dúvidas?

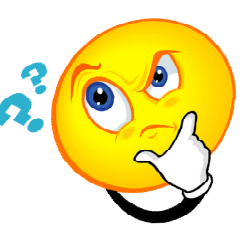

Consulte a Organização Didática da Educação Básica do IFSP:

https://ist.ifsp.edu.br/site/index.php/organizacao-didatica

ou

Procure o setor pertinente para sanar suas dúvidas.

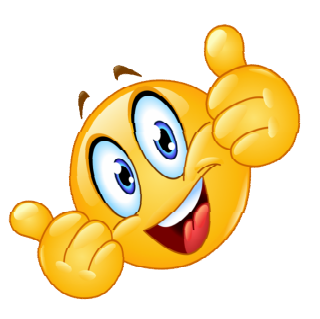

Estamos aqui para lhe ajudar!